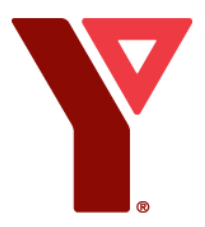

### How to Register Online for YPHD Step-By-Step

## \*\* If you require financial assistance or are setting up split billing do not register online, please email Brittany.alminayan@halifax.ymca.ca\*\*

1.) Click on the link below (Hold down your control key and then click link)

YMCA of Greater Halifax/Dartmouth (activecommunities.com)

2.) Click on "Sign-In" at the top right-hand side of the page. <u>If you are returning to the</u> <u>YPHD program, be sure not to create a new account as accounts are automatically</u> <u>created when enrolled in our program.</u>

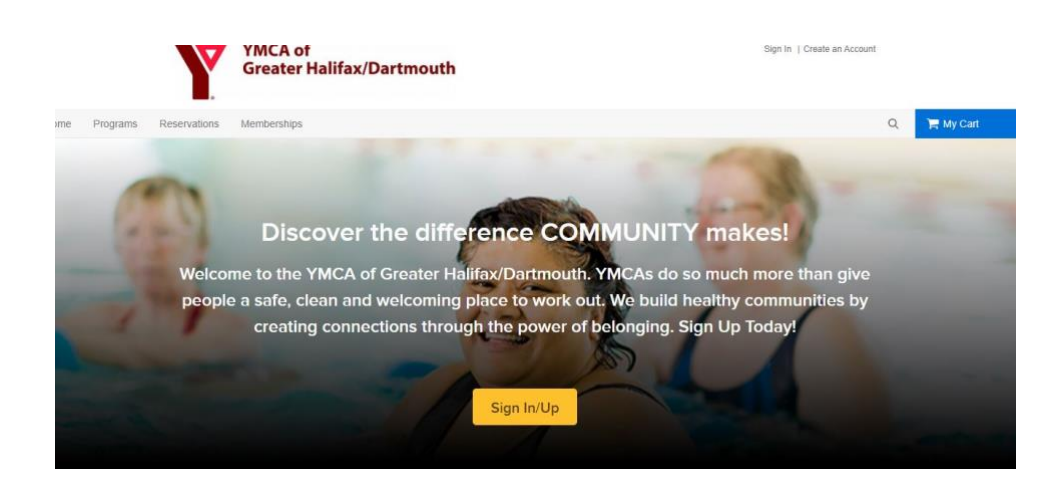

**3.)** Enter your email address and password or click on "forgot your password". If you are new to the program, choose "create an account".

| *Email address (Required)<br>Enter your Email address |                              |
|-------------------------------------------------------|------------------------------|
| *Password (Required)                                  |                              |
| Forgot your password?                                 |                              |
| I'm not a robot                                       | reCAPTOHA<br>Privacy - Terms |
|                                                       |                              |

**4.)** Once you are logged into your account, click on "Programs" located at the top of the screen.

| Y      | YMCA of<br>Greater Halif | ax/Dartmouth     | Welcome, Brittany | My Account   My Wish List   Sign Out |
|--------|--------------------------|------------------|-------------------|--------------------------------------|
| Home   | Programs Reservat        | ions Memberships |                   | 📜 My Cart                            |
| Home > | My Account               |                  |                   |                                      |
|        |                          | 6 B W            |                   |                                      |

5.) In the search bar type "YPHD" and click "search"

| me > YMCA Program Search   |            |        |     |        |
|----------------------------|------------|--------|-----|--------|
| MCA Program Search         |            |        |     |        |
| L yphd                     |            |        | 8   | Search |
| hen Where Who Activities   |            |        |     |        |
| progress / Future          |            |        |     |        |
| Found 110 matching results | Sort by: N | lame 🗸 | Map | view   |

6.) Select which YPHD location you would like to register you child/children to and select "Enroll Now". <u>Note: We have two offsite locations one for Westmount</u> <u>Elementary and one for LeMarchant. If you are enrolling for Westmount your</u>

# location will be Apostles, and if you are registering for LeMarchant, your location will be Halifax Central.

| ound 1 matching results                 | Sort by: | Name | ~                 | Map view     |
|-----------------------------------------|----------|------|-------------------|--------------|
| YPHD-Apostles 0                         |          |      | View              | fee details  |
| #5023 / Age At least 4 but less than 13 |          |      | E                 | nroll Now    |
| Cmty YMCA                               |          |      | ), <mark>k</mark> |              |
| 🖻 Start from Tue, Sep 1                 |          |      |                   | $\heartsuit$ |

#### 7.) Select "Enroll Now" again on the next page that opens.

Home > Programs Search > FlexReg Program Detail

| <b>YPHD-Apostle</b>                                             | s 🛇                                                                               | Starting at                         |
|-----------------------------------------------------------------|-----------------------------------------------------------------------------------|-------------------------------------|
| #5023                                                           |                                                                                   | \$1,377.60 / session                |
| 🛗 Sep 1, 2020 - Jun 30, 2021                                    | YPHD-Apostles                                                                     | View price details                  |
| 🛔 4 - 12 yrs Coed                                               | School Age Youth                                                                  | Online enrollment is available now! |
| Description: School Aged Child Care                             | ages 4-13                                                                         | Enroll Now                          |
| 2 Sessions                                                      |                                                                                   |                                     |
| YPHD-Apostles - AM 🕄                                            |                                                                                   |                                     |
| 🛗 Sep 1, 2020 - Jun 30, 2021                                    | O Weekdays 7:30 AM - 9:00 AM                                                      |                                     |
| Exception date(s): 1, 2, 3, 4, 25 Sep 20<br>r 2021 / 21 May 202 | 220 / 11 Nov 2020 / 23, 24, 28, 29, 30, 31 Dec 2020 / 15, 16, 17, 18, 19 Ma<br>11 |                                     |
| YPHD-Apostles - PM ()                                           |                                                                                   |                                     |
| 🛱 Sep 1, 2020 - Jun 30, 2021                                    | <b>O</b> Weekdays 2:30 PM - 5:30 PM                                               |                                     |
| Exception date(s): 1, 2, 3, 4, 25 Sep 20<br>r 2021 / 21 May 202 | 120 / 11 Nov 2020 / 23, 24, 28, 29, 30, 31 Dec 2020 / 15, 16, 17, 18, 19 Ma<br>11 |                                     |

8.) Under the participant drop down, either choose who you would like in the program or select "add new family member" from the drop down. (If you have multiple children not to worry, just select one child at this step).

ACTIVE

Home > Programs Search > FlexReg Program Detail > Enroll Program Form

| Enroll in Y    | PHD-Apostles       |   | Fee Summary |        |
|----------------|--------------------|---|-------------|--------|
|                |                    |   | Subtotal    | \$0.00 |
| Who are you e  | nrolling? 🔨        |   | Taxes       | \$0.00 |
| Participant    | Select Participant | ~ | Total       | \$0.00 |
| Sessions you a | re enrolling 🗸     |   | Add t       | o cart |
| Enrollment De  | tails 🗸            |   |             |        |

**9.)** Once you have selected a participant, you will now select if you want morning, afterschool, or both. You will click on the circle beside what you would like. It is selected when the circle turns blue with the checkmark. Then you will fill in the enrollment details at the bottom.

| YPHD-Apostles - PM 📵                    |                                     |  |
|-----------------------------------------|-------------------------------------|--|
| 🛗 Feb 24, 2021 - Jun 30, 202            | <b>O</b> Weekdays 2:30 PM - 5:30 PM |  |
| Exception date(s): 15, 16, 17, 18, 19 M | ar 2021 / 21 May 2021               |  |
| YPHD-Apostles - AM 🕄                    |                                     |  |
| 🛗 Feb 25, 2021 - Jun 30, 202            | <b>O</b> Weekdays 7:30 AM - 9:00 AM |  |
| Exception date(s): 15, 16, 17, 18, 19 M | ar 2021 / 21 May 2021               |  |

• Who is authorized to pick up Zaid Alminayan (Required)

Enrollment Details 🔺

**10.)** Then you are going to select "add to cart"

| sions you are enrolling as                                   | View Details | У          |
|--------------------------------------------------------------|--------------|------------|
| YPHD-Apostles - PM ()                                        | Subtotal     | \$1,572.64 |
| Teb 24, 2021 - Jun 30, 2021 O Weekdays 2:30 PM - 5:30 PM     | Taxes        | \$0.00     |
| Exception date(s): 15, 16, 17, 18, 19 Mar 2021 / 21 May 2021 | Total        | \$1,572.64 |
| YPHD-Apostles - AM 🚯                                         |              |            |
| Feb 25, 2021 - Jun 30, 2021 O Weekdays 7:30 AM - 9:00 AM     | Ad           | d to cart  |
| Exception date(s): 15, 16, 17, 18, 19 Mar 2021 / 21 May 2021 |              |            |

**11.)** If you are enrolling another child after you select "add to cart" repeat steps 5-11. If you are not enrolling another child proceed to step 13.

#### **12.)** Once you have added to your cart you will select "Check Out"

| YPHD-Apostles - 5023                                    | \$1,572.64 ¥ | Due Now           | \$0.00 |
|---------------------------------------------------------|--------------|-------------------|--------|
| IG7 dav(s) added from Feb 24, 2021 through Jun 30, 2021 |              | Enter coupon code | Apply  |
|                                                         | <b>6 1</b>   |                   |        |
| Use Payment Plan                                        |              | Check Out         |        |
| Due date                                                | Amount due   |                   |        |
| Mon 1 FEB 2021                                          | \$49.84      |                   |        |
| Mon 1 MAR 2021                                          | \$338.40     |                   |        |
| Thu 1 APR 2021                                          | \$394.80     |                   |        |
| Sat 1 MAY 2021                                          | \$376.00     |                   |        |

**13.)** You will now choose if you want your monthly payment to come off of a credit card or electronic cheque. Your monthly payment will automatically come out on the first of every month.

# **Check Out**

| _           | F                 |
|-------------|-------------------|
| Credit Card | Electronic Cheque |

| Pay                      |             |
|--------------------------|-------------|
| Due Now                  | \$0.00      |
| Deferred to Payment Plan | -\$1,572.64 |
| Subtotal                 | \$1,572.64  |
| Order Summary            |             |

**14.)** If you are unsure how to enter your bank account info, hover over the blue question marks.

| Account Type *<br>(Required)   | Select account type                         | ~ |
|--------------------------------|---------------------------------------------|---|
| ccount Number *<br>(Required)  |                                             | 0 |
| Routing Number *<br>(Required) |                                             | 0 |
|                                | Saving Electronic Cheque Security Guarantee | ~ |
|                                | Save the electronic cheque for future use   |   |
|                                | Add                                         |   |

**15.)** Once you have entered your banking details, click "Pay" and you're all done. You will receive a confirmation email of your enrollment.

DELPOIR.

| Payment Information |                   | Order Summary            |             |
|---------------------|-------------------|--------------------------|-------------|
|                     |                   | Subtotal                 | \$1,572.64  |
|                     |                   | Deferred to Payment Plan | -\$1,572.64 |
|                     |                   | Due Now                  | \$0.00      |
| Credit Card         | Electronic Cheque | Pay                      |             |

#### **Additional Information**

\*\*Please note that AM/PM and Sibling discounts will automatically be applied. \*\*

\*\* The total amount is broken down into monthly payments that will be taken out on the 1<sup>st</sup> of every month, starting Sept 1<sup>st</sup>, 2022. \*\*

\*\* 30 days notice is required to withdrawal/amend your enrollment \*\*